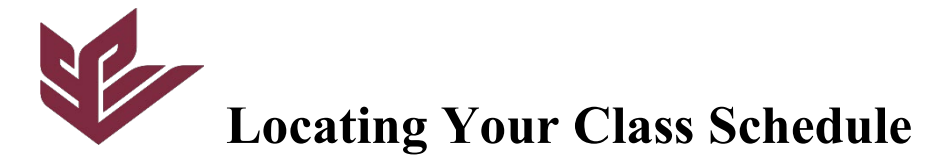

Welcome to SPU, first years!

- 1. Go to the SPU website, and on the top right, you'll see "mySPU." Click it!
- 2. This is where you find the internal portals. Canvas is where you'll find class assignments, due dates, and messages from professors. The Catalog | Time Schedule shows updated courses for the academic year. Webmail directs you to Outlook on your SPU email. Lastly is Banner, where you'll register for classes, find your UG degree check, housing, account statements, and more!

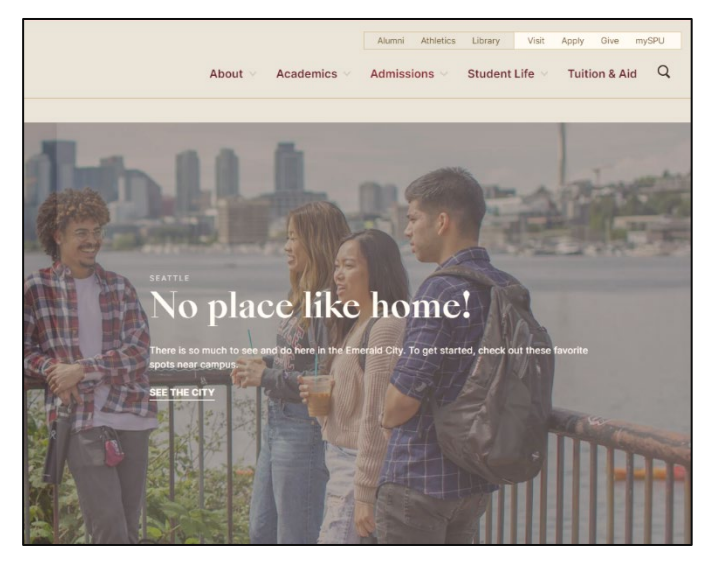

3. Click the "Student Menu" tab and then the drop-down box for "Registration and Class Schedules Menu." Take a look at your "Class Registration and Planning." Don't forget to check which books are needed for your classes!

| Financial Aid Menu                                                                | •                              | New Student Menu                                     | •                                                                | Academic Records Menu          | •             | Graduation Menu                          |  |
|-----------------------------------------------------------------------------------|--------------------------------|------------------------------------------------------|------------------------------------------------------------------|--------------------------------|---------------|------------------------------------------|--|
| Registration and Class<br>Schedules Menu                                          | -                              | Student Account Menu                                 | udent Account Menu Change Faculty Advisor Informati<br>Authoriza |                                |               |                                          |  |
| Class Registration and P     Credit Overload Request     Complete Withdrawal from | flanning<br>t<br>m SPU         | <ul><li>Purchase Bool</li><li>UG Course Dr</li></ul> | ks Onlin<br>op (Wee                                              | e Registr<br>ek 3-8) GRDR      | ation<br>Cour | & Refund Deadlines<br>se Drop (Week 3-8) |  |
| Meal Plan Order Form                                                              |                                | Mentor Program                                       |                                                                  | Online Evaluations             |               | Student Voting Center                    |  |
| Housing Portal                                                                    | using Portal Collegium Members |                                                      |                                                                  | Falcon Funds Refund<br>Request |               |                                          |  |

4. By going to "View Registration Information," you'll be able to directly see your schedule on the weekly calendar below as well as the schedule details (Building, room, time, and professor). Make sure you have chosen the Autumn 2022 term!

| View Registration Informati                             | on                      |              |                 |                       |                         |               |               |                     |   |                         |        |       |   |                    |            |
|---------------------------------------------------------|-------------------------|--------------|-----------------|-----------------------|-------------------------|---------------|---------------|---------------------|---|-------------------------|--------|-------|---|--------------------|------------|
| Look up a Schedule Active Registrations                 |                         |              |                 |                       |                         |               |               |                     |   |                         |        |       |   |                    |            |
| Class Schedule Term: Autumn 2022                        | v                       |              |                 |                       |                         |               |               |                     |   |                         |        |       |   |                    | ä   ₿      |
| Title                                                   | Details                 | Credit Hours | CRN Ŷ           | Schedule Type         | Grade Mode              | Level         | ٥             | Part Of Term        | ٥ | Date                    | Status |       | ٥ | Message            | ° 🔅        |
| Christian Theology                                      | UFDN 3100, 0            | 5            | 1389            | Lecture               | Normal Grading          | Undergraduate |               | Full Term           |   | 05/16/2022              | Regis  | tered |   | Web Registration05 | 5/1        |
| International Relations                                 | POL 2330, 0             | 5            | 201             | Lecture               | Normal Grading          | Undergraduate |               | Full Term           |   | 05/16/2022              | Regis  | tered |   | Web Registration05 | 5/1        |
| Introduction to the Nature of Science                   | CHM 1110, 0             | 5            | 388             | Lecture               | Normal Grading          | Undergraduate |               | Full Term           |   | 05/16/2022              | Regis  | tered |   | Web Registration05 | 5/1        |
|                                                         |                         |              |                 |                       |                         |               |               |                     |   |                         |        |       |   |                    | Records: 3 |
| Total Hours   Registered: 15   Billing: 15   CEU: 0   I | Ain: 0   Max: 18        |              |                 |                       |                         |               |               |                     |   |                         |        |       |   |                    |            |
|                                                         |                         |              |                 |                       |                         |               |               |                     |   |                         |        |       |   |                    |            |
| Schedule                                                |                         |              |                 |                       | · · ·                   |               |               |                     |   |                         |        |       |   |                    |            |
| Class Schedule for Autumn 2022                          |                         |              |                 |                       |                         |               |               |                     |   |                         |        |       |   |                    |            |
| Sunday                                                  | Mo                      | onday        |                 | Tuesday               | Wednesda                | /             |               | Thursday            |   | Fr                      | iday   |       |   | Saturday           |            |
| 9am                                                     | International Relations |              | Introduction to | the Nature of Science | International Relations |               | duction to th | e Nature of Science |   | International Relations |        |       |   |                    |            |
| 10am                                                    |                         |              |                 |                       |                         |               |               |                     |   |                         |        |       |   |                    |            |
| 11am                                                    |                         |              |                 |                       |                         |               |               |                     |   |                         |        |       |   |                    |            |
| 13em                                                    |                         |              |                 |                       |                         |               |               |                     |   |                         |        |       |   |                    |            |
|                                                         |                         |              | Christian Theo  | lennu                 |                         | Cher          | stine Theolog |                     |   |                         |        |       |   |                    |            |
| 1pm                                                     |                         |              | womstan Theo    | 201                   |                         |               | searcheolog   | 91<br>91            |   |                         |        |       |   |                    |            |
| 2pm                                                     |                         |              |                 |                       |                         |               |               |                     |   |                         |        |       |   |                    |            |
| Зрт                                                     |                         |              |                 |                       |                         |               |               |                     |   |                         |        |       |   |                    |            |

| <u>Christian Theology</u>   University Foundations 3100 Section 0   Class Begin: 09/12/2022   Class End: 11/16/2022     09/12/2022 11/16/2022 <u>SMTWTFS</u> 12:50 PM - 02:50 PM Type: Class Location: Main Building: Bertona Room: 3     Instructor: <u>Sigler, Richard</u> (Primary)     CRN: 1389                                |
|----------------------------------------------------------------------------------------------------|
| <ul> <li>International Relations   Political Science 2330 Section 0   Class Begin: 09/12/2022   Class End: 11/16/2022</li> <li>09/12/2022 11/16/2022 SMTWTFS 09:00 AM - 10:20 AM Type: Class Location: Main Building: Cremona Classrooms Room: 201</li> <li>Instructor: Ediger. Ruth (Primary)</li> <li>CRN: 201</li> </ul>         |
| <ul> <li>Introduction to the Nature of Science   Chemistry 1110 Section 0   Class Begin: 09/12/2022   Class End: 11/16/2022</li> <li>09/12/2022 11/16/2022 SMTWTFS 09:00 AM - 11:00 AM Type: Class Location: Main Building: Cremona Classrooms Room: 202</li> <li>Instructor: Ingalls, Erica (Primary)</li> <li>CRN: 388</li> </ul> |

Access these online portals via laptop and mobile phone. (But not flip phones, sorry!) If you would like to change classes or ask questions, visit our academic drop-ins in Demaray Lobby the first week of class from Monday through Friday @ 9:00 AM - 12:00 PM, 1:00 PM - 4:00 PM.

Good luck in your new endeavors!